# 教師WINDOWS電腦上網設定

## 適用於KH、KH-hchs、eduroam

2023 HCHS LIB

## 建議:更改電腦名稱

- 選取 [開始] > [設定] > [系統] > [關於]。
- 選取 [重新命名此電腦]。
- 輸入新名稱,然後選取[下一步]。系統可能會要
   求您登入。
- 選取 [立即重新啟動] 或 [稍後重新啟動]。

## 步驟A(同一台筆電只需要安裝1次)

### https://wireless.kh.edu.tw/wp-

content/uploads/2022/05/EAP-GTC-x64\_win10.msi

|       | 😍 另存新檔                                      |                                |                    |                  |       |        |    |
|-------|---------------------------------------------|--------------------------------|--------------------|------------------|-------|--------|----|
|       | $\leftarrow \rightarrow ~ \cdot ~ \uparrow$ | 业 > 本機 > 下戴 >                  |                    | ~                | C     | ♀ 搜尋下載 |    |
|       | 組合管理 ▼ 新増資料夾   三 ▼ 3                        |                                |                    |                  |       |        |    |
|       | ✓ ■ 木機                                      | 名稱                             | 修改日期               | 類型               | 大小    |        |    |
|       |                                             | ~上個月 (3)                       |                    |                  |       |        |    |
|       |                                             | 🔁 docNcomp42@0_19a51           | 2023/9/15 下午 04:01 | Windows Installe | 5,90  | 5 KB   |    |
| っ 万 症 | 5                                           | 🛃 docNinstall                  | 2023/9/15 下午 04:01 | Windows Installe | 15,37 | 5 KB   |    |
|       | E I                                         | == ffap5c7775pcl6230510w646izc | 2023/9/12 下午 02:32 | 檔案資料夾            |       |        |    |
|       |                                             | │ ~今年初 (1)                     |                    |                  |       |        |    |
|       |                                             | FormatFactoryPortable          | 2023/7/27 下午 06:17 | 檔案資料夾            |       |        |    |
|       | > 🔀 影片                                      |                                |                    |                  |       |        |    |
|       | > 🏪 OS (C:)                                 |                                |                    |                  |       |        |    |
|       | > 👝 DATA (D:)                               |                                |                    |                  |       |        |    |
|       | 檔案名稱(N):                                    | AP-GTC-x64 win10               |                    |                  |       |        |    |
|       | 存檔類型(T): V                                  | Vindows Installer Package      |                    |                  |       |        |    |
|       | ▲ 陽藏資料夾                                     |                                |                    |                  |       | 存檔(S)  | 取消 |

.下載程式

## 3.執行程式到finish

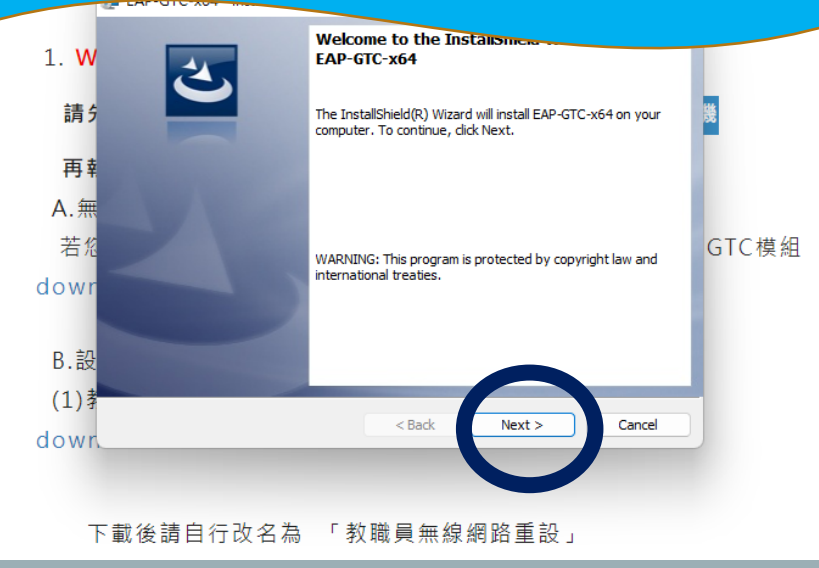

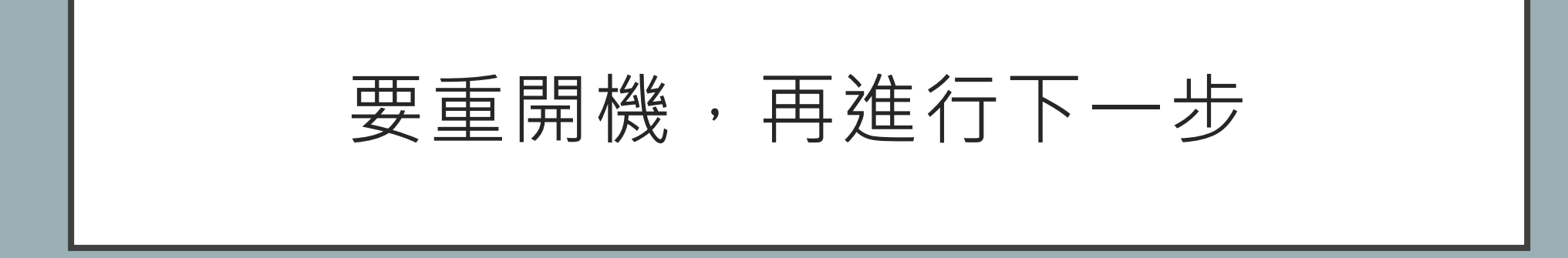

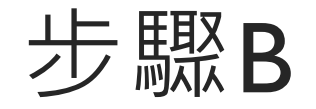

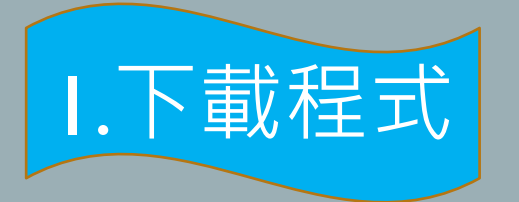

#### https://wireless.kh.edu.tw/wp-content/uploads/2022/05/vistawin7\_for\_all\_school\_20210910.exe

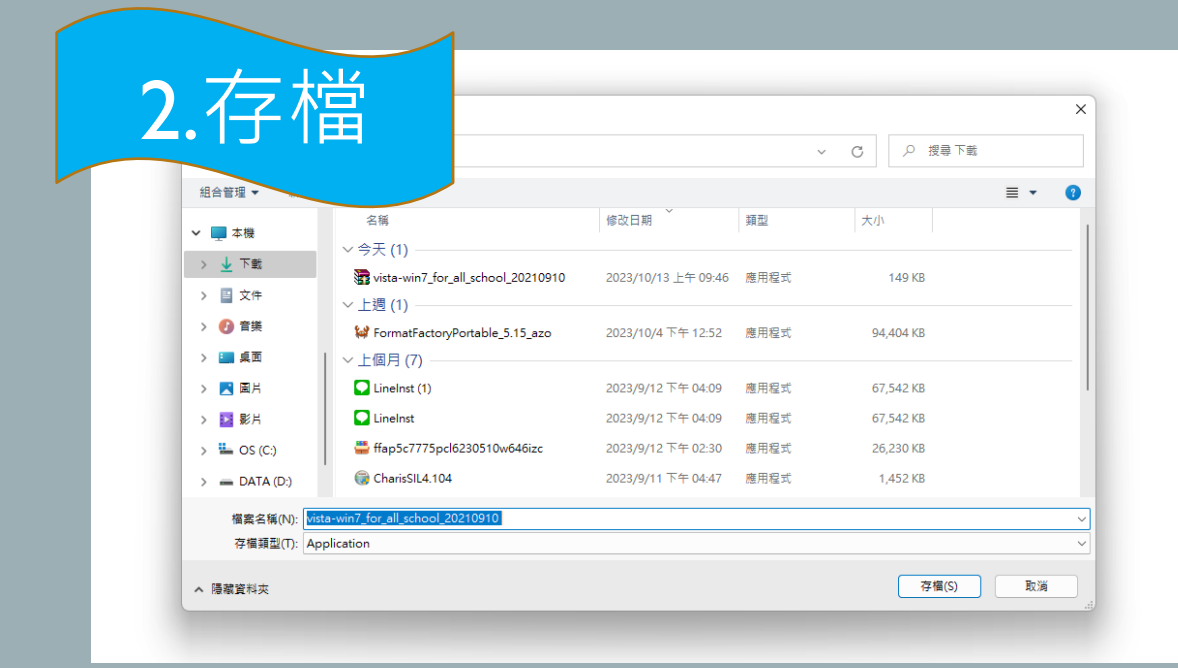

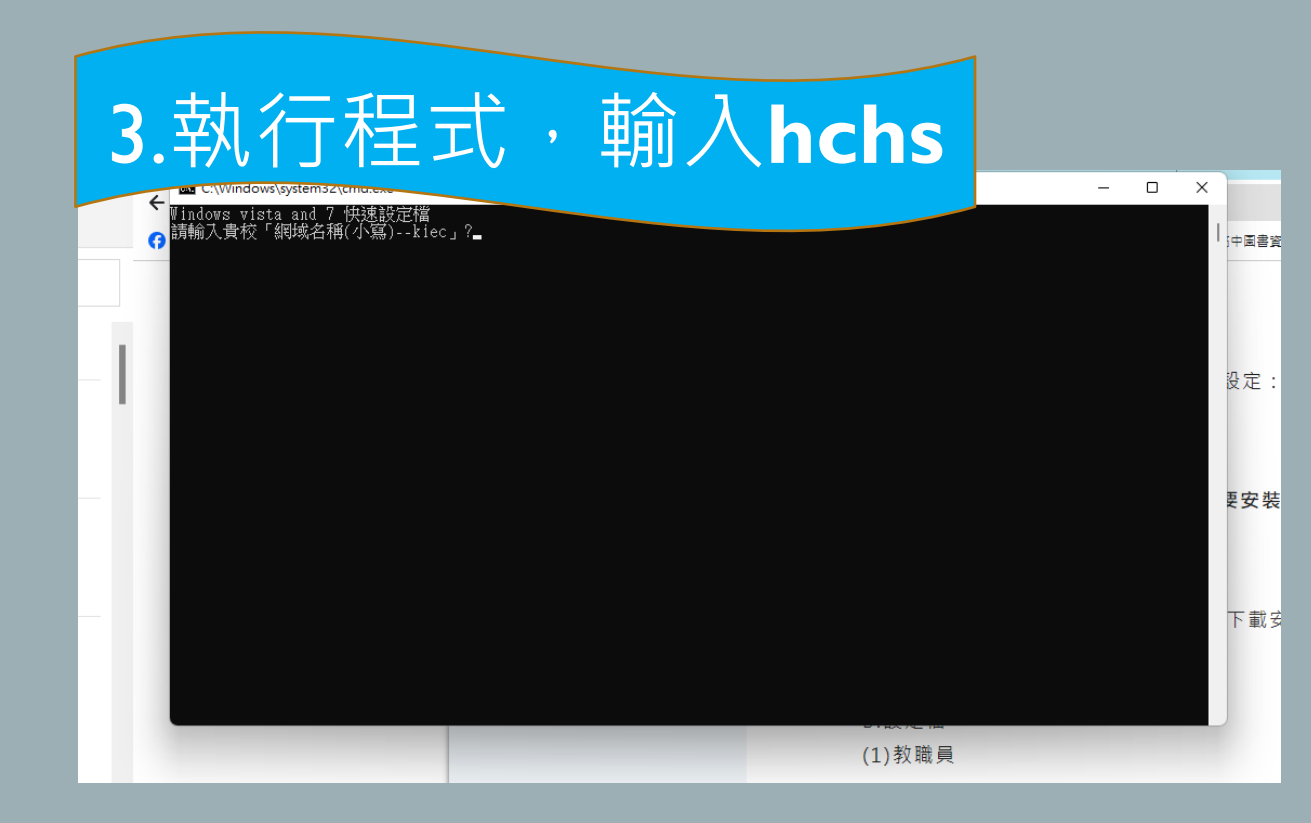

## 4.執行完畢

#### emoving any old coning 宅成!

元成: 新增 KH SSID ... 高雄市跨校無線網路~KH新増完成! 移除舊有的eduroam無線網路設定: Removing any old configurations ...

招誓 eduroam SSID ... 高雄市跨校無線網路~eduroam新增完成! 多除舊有的KH-hchs無線網路設定: emoving any old configurations ...

完成! 新增 KH-hchs SSID ... 無線網路~KH-hchs新增完成! 請注意電腦螢幕右下方的無線網路連線圖示: Please Wait for the WLAM icon at the Taskbar asking for login credential. 並且注意彈跳視窗,輸入相關帳號密碼。 Also, there is a second popup asking for confirmation to accept 接受由Aruba無線網路所發出的相關憑證 the "securelogin.arubanetworks.com" digital certificate. 請按任意鍵繼續 . . . \_

、 菌児 再生 個人 幼日 ノ イ

# 5.輸入OPEN ID帳號密碼

取消

– 🗆 X

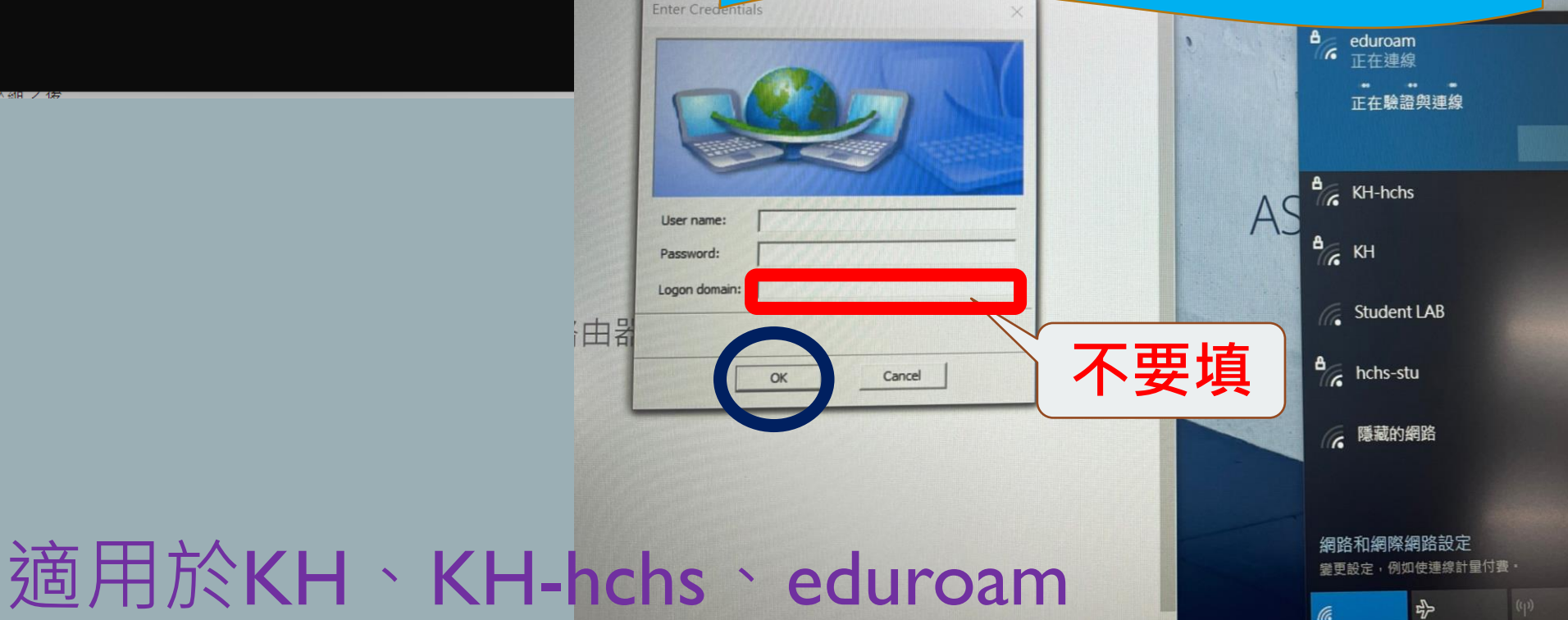